# Программа настройки компьютера Руководство пользователя

© Copyright 2009 Hewlett-Packard Development Company, L.P.

Bluetooth является товарным знаком своего владельца и используется компанией Hewlett-Packard по лицензии. Intel является товарным знаком корпорации Intel в США и других странах/ регионах. Windows является товарным знаком корпорации Майкрософт, зарегистрированным в США.

Приведенная в этом документе информация может быть изменена без уведомления. Гарантийные обязательства для продуктов и услуг НР приведены только в условиях гарантии, прилагаемых к каждому продукту и услуге. Никакие содержащиеся здесь сведения не могут рассматриваться как дополнение к этим условиям гарантии. НР не несет ответственности за технические или редакторские ошибки и упущения в данном документе.

Издание 1-е, апрель 2009 г.

Номер документа: 535143-251

#### Уведомление о продукте

В данном руководстве описываются функции, являющиеся общими для большинства моделей. Некоторые функции на вашем компьютере могут быть недоступны.

# Содержание

#### 1 Запуск программы настройки компьютера

#### 2 Использование программы настройки компьютера

| Перемещение и выбор параметров в программе настройки компьютера         | 2 |
|-------------------------------------------------------------------------|---|
| Восстановление параметров по умолчанию в программе настройки компьютера | 4 |

#### 3 Меню программы настройки компьютера

| Меню File (Файл)                              | . 6 |
|-----------------------------------------------|-----|
| Меню Security (Безопасность)                  | . 7 |
| Меню Diagnostics (Диагностика)                | . 8 |
| Меню System Configuration (Настройка системы) | . 9 |
|                                               |     |

| Указатель 12 |
|--------------|
|--------------|

# 1 Запуск программы настройки компьютера

Программа настройки компьютера относится к числу предварительно установленных служебных программ на основе ПЗУ, которую можно использовать, даже когда операционная система не работает или не загружается.

ПРИМЕЧАНИЕ. Возможно, не все пункты меню программы настройки компьютера, перечисленные ниже, поддерживаются вашим компьютером.

**ПРИМЕЧАНИЕ.** Пользоваться внешней клавиатурой или мышью, подключенной к порту USB, в программе настройки компьютера можно только при включенной поддержке портов USB для устаревшего программного обеспечения.

Чтобы запустить программу настройки компьютера, выполните следующие действия.

- 1. Включите или перезагрузите компьютер и нажмите клавишу esc, когда в нижней части экрана появится сообщение «Press the ESC key for Startup Menu» (Нажмите esc, чтобы открыть меню запуска).
- 2. Нажмите клавишу f10, чтобы войти в программу настройки BIOS.

## 2 Использование программы настройки компьютера

# Перемещение и выбор параметров в программе настройки компьютера

Доступ к сведениям и параметрам в программе настройки компьютера осуществляется с помощью меню File (Файл), Security (Безопасность), Diagnostics (Диагностика) и System Configuration (Настройка системы).

Для перемещения и выбора параметров в программе настройки компьютера выполните следующие действия.

- 1. Включите или перезагрузите компьютер и нажмите клавишу esc, когда в нижней части экрана появится сообщение «Press the ESC key for Startup Menu» (Нажмите esc, чтобы открыть меню запуска).
  - Чтобы выбрать меню или его пункт, воспользуйтесь клавишей табуляции и клавишами со стрелками, а затем нажмите клавишу enter, или щелкните элемент с помощью указывающего устройства.
  - Для прокрутки вверх и вниз щелкайте стрелки вверх и вниз в правом верхнем углу экрана или воспользуйтесь клавишами со стрелками вверх и вниз.
  - Чтобы закрыть открытые диалоговые окна и вернуться к основному экрану программы настройки компьютера, нажмите клавишу esc и следуйте инструкциям на экране.
- ПРИМЕЧАНИЕ. Для переходов и выбора пунктов в программе настройки компьютера можно использовать указывающее устройство (сенсорную панель, указку или мышь USB) или клавиатуру.
- 2. Нажмите клавишу f10, чтобы войти в программу настройки BIOS.
- 3. Выберите меню File (Файл), Security (Безопасность), Diagnostics (Диагностика) или System Configuration (Настройка системы).

Чтобы выйти из меню программы настройки компьютера, воспользуйтесь одним из следующих способов.

 Чтобы выйти из меню программы настройки компьютера без сохранения изменений, щелкните значок Exit (Выход) в нижнем левом углу и следуйте указаниям на экране.

— или —

С помощью клавиши табуляции и клавиш со стрелками выберите File (Файл) > Ignore changes and exit (Выход без сохранения изменений) и нажмите клавишу enter.

— или —

• Чтобы сохранить изменения и выйти из меню программы настройки компьютера, щелкните значок **Save** (Сохранить) в нижнем левом углу и следуйте указаниям на экране.

— или —

С помощью клавиши табуляции и клавиш со стрелками выберите File (Файл) > Save changes and exit (Сохранить изменения и выйти) и нажмите клавишу enter.

Изменения начинают действовать после перезагрузки компьютера.

# Восстановление параметров по умолчанию в программе настройки компьютера

ПРИМЕЧАНИЕ. При восстановлении параметров по умолчанию режим жесткого диска не будет изменен.

Чтобы вернуться к заводским значениям параметров программы настройки компьютера, выполните следующие действия.

- 1. Включите или перезагрузите компьютер и нажмите клавишу esc, когда в нижней части экрана появится сообщение «Press the ESC key for Startup Menu» (Нажмите esc, чтобы открыть меню запуска).
- 2. Нажмите клавишу f10, чтобы войти в программу настройки BIOS.
- С помощью указывающего устройства или клавиш со стрелками выберите File (Файл) > Restore defaults (Восстановление значений по умолчанию).
- 4. Следуйте инструкциям на экране.
- 5. Чтобы сохранить изменения и выйти из программы, щелкните значок **Save** (Сохранить) в нижнем левом углу и следуйте указаниям на экране.

— или —

С помощью клавиш со стрелками выберите **File** (Файл) **> Save changes and exit** (Сохранить изменения и выйти), а затем нажмите клавишу enter.

Изменения начинают действовать после перезагрузки компьютера.

ПРИМЕЧАНИЕ. Параметры, относящиеся к паролю и безопасности, при восстановлении заводских параметров по умолчанию не изменяются.

# 3 Меню программы настройки компьютера

Приведенные в этом разделе таблицы содержат описание меню программы настройки компьютера.

ПРИМЕЧАНИЕ. Возможно, не все пункты меню программы настройки компьютера, перечисленные в этом разделе, поддерживаются вашим компьютером.

## Меню File (Файл)

| Пункт меню                                                    | Назначение                                                                                                    |
|---------------------------------------------------------------|----------------------------------------------------------------------------------------------------|
| System Information (Сведения о системе)                       | <ul> <li>Просмотр идентификационных сведений компьютера<br/>и аккумуляторной батареи.</li> </ul>                                                                                                    |
|                                                               | <ul> <li>Просмотр технических характеристик процессора,<br/>размера оперативной и кэш-памяти, сведений о<br/>системном ПЗУ, видеокарте и версии контроллера<br/>клавиатуры.</li> </ul>                                                                           |
| Set System Date and Time (Установка системной даты и времени) | Установка или изменение даты и времени на компьютере.                                                                                                    |
| Restore defaults (Восстановление значений по<br>умолчанию)    | Замена значений параметров конфигурации<br>изначальными значениями по умолчанию в программе<br>настройки компьютера. (Режим жесткого диска и<br>параметры, относящиеся к паролю и безопасности, при<br>восстановлении параметров по умолчанию не<br>изменяются.) |
| Ignore changes and exit (Выход без сохранения изменений)      | Отмена каких-либо изменений, сделанных в текущем<br>сеансе, с последующим выходом из служебной<br>программы настройки и перезапуском компьютера.                                                                                                    |
| Save changes and exit (Сохранить изменения и выйти)           | Сохранение всех изменений, введенных в текущем<br>сеансе, с последующим выходом из служебной<br>программы настройки и перезапуском компьютера.<br>Изменения начинают действовать при перезагрузке<br>компьютера.                                                 |

### Меню Security (Безопасность)

ПРИМЕЧАНИЕ. Возможно, не все пункты меню программы настройки компьютера, перечисленные в этом разделе, поддерживаются вашим компьютером.

| Пункт меню                                                                                            | Назначение                                                                                                    |
|----------------------------------------------------------------------------------------------------|----------------------------------------------------------------------------------------------------|
| Setup BIOS Administrator Password (Настройка пароля<br>администратора для доступа к BIOS)             | Настройка пароля администратора для доступа к BIOS.                                                                                                    |
| User Management (Управление пользователями)<br>(требуется пароль администратора для доступа к BIOS)   | <ul> <li>Создание новой учетной записи пользователя в<br/>BIOS.</li> </ul>                                                                                                    |
|                                                                                                    | • Просмотр списка пользователей ProtectTools.                                                                                                    |
| Password Policy (Политика паролей) (требуется пароль<br>администратора для доступа к BIOS)            | Изменение критериев политики паролей.                                                                                                    |
| HP SpareKey                                                                                           | Включение или отключение НР SpareKey (по умолчанию отключено).                                                                                                    |
| Always Prompt for HP SpareKey Enrollment (Всегда спрашивать о регистрации HP SpareKey)                | Включение или отключение регистрации HP SpareKey (по<br>умолчанию отключено).                                                                                                    |
| Allow Reset of HP ProtectTools security keys (Разрешить<br>сброс ключей безопасности HP ProtectTools) | Включение или отключение сброса ключей безопасности<br>HP ProtectTools.                                                                                                    |
| Change Password (Изменение пароля)                                                                    | Ввод, изменение или удаление пароля администратора<br>для доступа к BIOS.                                                                                                    |
| HP SpareKey Enrollment (Регистрация HP SpareKey)                                                      | Регистрация или сброс HP SpareKey, набора вопросов и<br>ответов, используемого в целях безопасности в случае,<br>если пользователь забыл пароль.                                                  |
| DriveLock Passwords (Пароли DriveLock)                                                                | <ul> <li>Включение или выключение функции DriveLock для<br/>любого жесткого диска компьютера (по умолчанию<br/>включено).</li> </ul>                                                              |
|                                                                                                    | <ul> <li>Изменение пользовательского или главного пароля<br/>функции DriveLock.</li> </ul>                                                                                                    |
|                                                                                                    | <b>ПРИМЕЧАНИЕ.</b> Доступ к параметрам DriveLock<br>возможен только в том случае, если вход в программу<br>настройки компьютера был выполнен при включении (а не<br>при перезагрузке) компьютера. |
| Automatic DriveLock (Автоматическая блокировка диска<br>DriveLock)                                    | Включение или отключение поддержки автоматической<br>блокировки диска DriveLock.                                                                                                    |
| Disk Sanitizer                                                                                        | Запуск программы Disk Sanitizer для уничтожения<br>существующих данных на первичном жестком диске или<br>диске в отсеке обновления.                                                               |
|                                                                                                    | <b>ПРЕДУПРЕЖДЕНИЕ.</b> При запуске программы Disk<br>Sanitizer данные на выбранном диске полностью<br>уничтожаются.                                                                               |
| System IDs (Идентификаторы компьютера)                                                                | Ввод инвентарного номера компьютера и сведений о<br>владельце, определяемых пользователем.                                                                                                    |

### Меню Diagnostics (Диагностика)

| Пункт меню                                         | Назначение                                                                                                    |
|----------------------------------------------------|----------------------------------------------------------------------------------------------------|
| System Diagnostics Menu (Меню диагностики системы) | <ul> <li>System Information (Сведения о системе) —<br/>отображение указанной ниже информации.</li> </ul>                                                                      |
|                                                    | <ul> <li>Идентификационные сведения компьютера и<br/>аккумуляторной батареи.</li> </ul>                                                                                       |
|                                                    | <ul> <li>Технические характеристики процессора,<br/>размер оперативной и кэш-памяти, сведения о<br/>системном ПЗУ, видеокарте и версии<br/>контроллера клавиатуры.</li> </ul> |
|                                                    | <ul> <li>Start-up Test (Тест при запуске) — проверка<br/>системных компонентов, необходимых для запуска<br/>компьютера.</li> </ul>                                            |
|                                                    | <ul> <li>Run-In Test (Тест памяти) — полная проверка<br/>системной памяти.</li> </ul>                                                                                         |
|                                                    | <ul> <li>Hard Disk Test (Тест жесткого диска) — запуск полной<br/>самопроверки любого жесткого диска на<br/>компьютере.</li> </ul>                                            |
|                                                    | <ul> <li>Error Log (Журнал ошибок) — отображение файла<br/>журнала при возникновении каких-либо ошибок.</li> </ul>                                                            |

### Меню System Configuration (Настройка системы)

#### ПРИМЕЧАНИЕ. Некоторые из перечисленных параметров настройки системы могут не поддерживаться компьютером.

| Пункт меню                                  | Назначение                                                                                                    |
|---------------------------------------------|----------------------------------------------------------------------------------------------------|
| Language (Язык)                             | Выбор языка для программы настройки компьютера.                                                                                                    |
| Boot Options (Параметры загрузки)           | <ul> <li>Установка значения задержки для меню запуска (в секундах).</li> </ul>                                                                                                    |
|                                             | <ul> <li>Включение или отключение пользовательского<br/>логотипа (по умолчанию отключено).</li> </ul>                                                                                                    |
|                                             | <ul> <li>Включение или отключение ссылки диагностики<br/>экрана (по умолчанию включено).</li> </ul>                                                                                                    |
|                                             | <ul> <li>Включение или отключение загрузки с компакт-диска<br/>(по умолчанию включено).</li> </ul>                                                                                                    |
|                                             | <ul> <li>Включение или отключение загрузки с карты SD (по<br/>умолчанию включено).</li> </ul>                                                                                                    |
|                                             | <ul> <li>Включение или отключение загрузки с дискеты (по<br/>умолчанию включено).</li> </ul>                                                                                                    |
|                                             | <ul> <li>Включение или отключение загрузки со встроенной<br/>сетевой платы РХЕ (по умолчанию отключено).</li> </ul>                                                                                                    |
|                                             | <ul> <li>Установка значения задержки меню быстрой загрузки<br/>в секундах.</li> </ul>                                                                                                    |
|                                             | • Установка порядка загрузки.                                                                                                    |
| Device Configurations (Настройка устройств) | <ul> <li>Включение или отключение поддержки USB для<br/>устаревшего программного обеспечения (по<br/>умолчанию включено). Если эта функция включена,<br/>поддержка USB для устаревшего программного<br/>обеспечения дает следующие возможности.</li> </ul>                                                                                                    |
|                                             | <ul> <li>Использование клавиатуры USB в программе<br/>настройки компьютера, даже если операционная<br/>система Windows® не загружена.</li> </ul>                                                                                                    |
|                                             | <ul> <li>Запуск компьютера с загрузочных устройств USB<br/>(жесткого диска, дискеты или оптического диска),<br/>подключенных к компьютеру через порт USB.</li> </ul>                                                                                                    |
|                                             | <ul> <li>Включение или отключение постоянной работы<br/>вентилятора при подключении к электрической<br/>розетке (по умолчанию отключено).</li> </ul>                                                                                                    |
|                                             | <ul> <li>Включение или отключение функции Data Execution<br/>Prevention (Предотвращение выполнения данных)<br/>(только на некоторых моделях; по умолчанию<br/>отключено). Если эта функция включена, процессор<br/>может останавливать выполнение кода некоторых<br/>компьютерных вирусов, что позволяет повысить<br/>уровень безопасности компьютера.</li> </ul> |

| Пункт меню                                                  | Назначение                                                                                                    |
|-------------------------------------------------------------|----------------------------------------------------------------------------------------------------|
|                                                             | <ul> <li>Режим устройства SATA. Доступны следующие<br/>варианты.</li> </ul>                                                                                              |
|                                                             | <ul> <li>AHCI (Advanced Host Controller Interface)</li> </ul>                                                                                                    |
|                                                             | <ul> <li>IDE (Integrated Drive Electronics)</li> </ul>                                                                                                    |
|                                                             | <b>ПРИМЕЧАНИЕ.</b> Доступность этих вариантов зависит от модели компьютера.                                                                                              |
|                                                             | <ul> <li>Включение или отключение HP QuickLook 2 (по<br/>умолчанию включено).</li> </ul>                                                                                 |
|                                                             | <ul> <li>Включение или отключение функции Virtualization<br/>Technology (Технология виртуализации) (только на<br/>некоторых моделях; по умолчанию отключено).</li> </ul> |
|                                                             | <ul> <li>Включение или отключение двухъядерного режима<br/>процессора (по умолчанию включено).</li> </ul>                                                                |
|                                                             | <ul> <li>Включение или отключение режима Unified Extensible<br/>Firmware Interface (UEFI) (по умолчанию включено).</li> </ul>                                            |
| Built-In Device Options (Параметры встроенных<br>устройств) | <ul> <li>Включение или отключение состояния кнопки<br/>беспроводной связи (по умолчанию включено).</li> </ul>                                                            |
|                                                             | <ul> <li>Включение или отключение встроенного устройства<br/>беспроводной глобальной сети (по умолчанию<br/>включено).</li> </ul>                                        |
|                                                             | <ul> <li>Включение или отключение встроенного устройства<br/>радиосвязи Bluetooth® (по умолчанию включено).</li> </ul>                                                   |
|                                                             | <ul> <li>Включение или отключение платы сетевого<br/>интерфейса (ЛВС) (по умолчанию включено).</li> </ul>                                                                |
|                                                             | <ul> <li>Установка состояния включения ЛВС. Возможные<br/>варианты приведены ниже.</li> </ul>                                                                            |
|                                                             | • Отключено.                                                                                                    |
|                                                             | <ul> <li>Загрузка в сеть (установлено по умолчанию).</li> </ul>                                                                                                    |
|                                                             | • Следование порядку загрузки.                                                                                                    |
|                                                             | <ul> <li>Включение или отключение оптического дисковода<br/>(по умолчанию включено).</li> </ul>                                                                          |
|                                                             | • Включение или отключение микрофона.                                                                                                    |
|                                                             | <ul> <li>Включение или отключение модема (по умолчанию<br/>включено).</li> </ul>                                                                                         |
|                                                             | <ul> <li>Включение или отключение встроенного устройства<br/>беспроводной ЛВС (по умолчанию включено).</li> </ul>                                                        |
|                                                             | <ul> <li>Включение или отключение возможности<br/>переключения между проводной и беспроводной ЛВС<br/>(по умолчанию отключено).</li> </ul>                               |
|                                                             | <ul> <li>Включение или отключение встроенной камеры<br/>(только для некоторых моделей; по умолчанию<br/>включено).</li> </ul>                                            |

| Пункт меню                                                                         | Назначение                                                                                                    |
|------------------------------------------------------------------------------------|----------------------------------------------------------------------------------------------------|
| Port Options (Параметры портов) (все включены по<br>умолчанию)                     | <b>ПРИМЕЧАНИЕ.</b> Все параметры портов включены по<br>умолчанию.                                                                       |
|                                                                                    | <ul> <li>Включение или отключение гнезда для карт<br/>ExpressCard.</li> </ul>                                                           |
|                                                                                    | <ul> <li>Включение или отключение устройства чтения флэш-<br/>карт.</li> </ul>                                                          |
|                                                                                    | • Включение или отключение порта USB.                                                                                                   |
|                                                                                    | ПРЕДУПРЕЖДЕНИЕ. При отключении порта USB<br>отключаются устройства MultiBay и ExpressCard на<br>усовершенствованном репликаторе портов. |
| Set Security Level (Выбор уровня безопасности)                                     | Изменение, просмотр или скрытие уровней безопасности<br>для всех элементов меню BIOS.                                                   |
| Restore Security Defaults (Восстановление параметров<br>безопасности по умолчанию) | Восстановление параметров безопасности по умолчанию.                                                                                    |

## Указатель

#### В

восстановление параметров безопасности по умолчанию 11 восстановление параметров по умолчанию 6 встроенное устройство беспроводная глобальная сеть 10 включение ЛВС 10 встроенная камера 10 встроенное устройство беспроводной ЛВС 10 кнопка беспроводной связи 10 микрофон 10 модем 10 оптический дисковод 10 переключение LAN/ WLAN 10 плата сетевого интерфейса (ЛBC) 10 устройство радиосвязи Bluetooth 10 выбор уровня безопасности 11

#### Ж

журнал ошибок 8

#### Ν

идентификаторы компьютера 7

#### Μ

меню Diagnostics (Диагностика) 8 меню File (Файл) 6 меню Security (Безопасность) автоматическая блокировка диска DriveLock 7

запрос о регистрации HP SpareKey 7 идентификаторы компьютера 7 изменение пароля 7 настройка пароля администратора для доступа кBIOS 7 политика паролей 7 разрешение сброса ключей безопасности HP ProtectTools 7 регистрация HP SpareKey 7 управление пользователями 7 Disk Sanitizer 7 DriveLock 7 HP SpareKey 7 меню System Configuration (Настройка системы) 9

#### Н

настройка устройств 9

#### П

параметры встроенных устройств 10 параметры загрузки 9 параметры портов гнездо для карт ExpressCard 11 порт USB 11 устройство чтения флэшкарт 11 пароли 7 пароль администратора для доступа к BIOS 7 пароль DriveLock 7 поддержка USB для устаревшего программного обеспечения 1, 9 порядок загрузки 9 приводы, порядок загрузки 9 программа настройки восстановление параметров по умолчанию 4 доступ 1 использование 2 меню Diagnostics (Диагностика) 8 меню File (Файл) 6 меню Security (Безопасность) 7 меню System Configuration (Настройка системы) 9 перемещение и выбор параметров 2 программа настройки компьютера восстановление параметров по умолчанию 4 доступ 1 использование 2 меню Diagnostics (Диагностика) 8 меню File (Файл) 6 меню Security (Безопасность) 7 меню System Configuration (Настройка системы) 9 перемещение и выбор параметров 2

#### Ρ

регистрация HP SpareKey 7

#### С

сведения о системе 6

системная дата и время 6 системный вентилятор 9

#### Т

тест жесткого диска 8 тест памяти 8 тест при запуске 8

#### У

устаревшее программное обеспечение, поддержка USB 1, 9 устройства SATA AHCI (Advanced Host Controller Interface) 10 IDE (Integrated Drive Electronics) 10

#### Я

язык, изменение в программе настройки компьютера 9

#### D

Disk Sanitizer 7 DriveLock, автоматическая блокировка 7 Dual Core CPU (Двухъядерный процессор) 10

#### Е

Execution Disable (Отключение выполнения) 9

#### Н

HP QuickLook 2 10

#### S

System Diagnostics Menu (Меню диагностики системы) 8

#### U

Unified Extensible Firmware Interface (UEFI), режим 10

#### V

Virtualization Technology (Технология виртуализации) 10

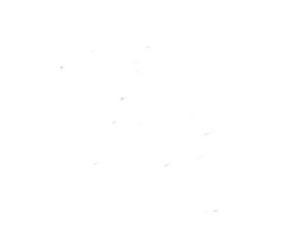